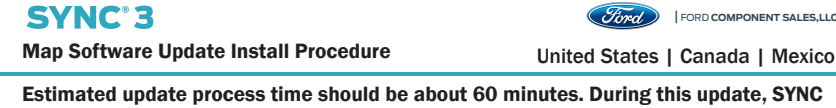

FORD COMPONENT SALES,LLC

Estimated update process time should be about 60 minutes. During this update, SYNC will reboot automatically, please do not remove the USB. (60) Due to large files. Estimated time

NOTE: Time can change depending on the SYNC software in your vehicle.

Time might be different depending in the software level in the vehicle.

Vehicle can still be driven but some SYNC functions will remain unavailable until update completed.

All SYNC, Climate Control, and Audio functions will be available during installation, but there will be limited navigation capability.

## Prerequisites

- □ SYNC Software Version is 3.0 or higher. You can visit www.owner.Ford.com or www.owner.Lincoln.com to download the latest software or visit you dealer
- $\hfill\square$  A USB Map Drive with loaded licenses specific to this vehicle. □ Vehicle is in a well ventilated area.
- □ Vehicle fuel level is adequate to run for over an hour.
- Ensure vehicle is running.

NOTE: Some vehicles are equipped with an "Automatic Engine Shutdown" option and due to the length of time for the update process this feature should be Disabled.You can find this feature on the left hand cluster display (use left hand switch Control ightarrowSettings  $\rightarrow$  Vehicle  $\rightarrow$  and uncheck the box  $\Box$  next to "Auto Engine shutdown").For more details, refer to your owners manual "Starting and Stopping the Engine" section for information on how to disable this feature.

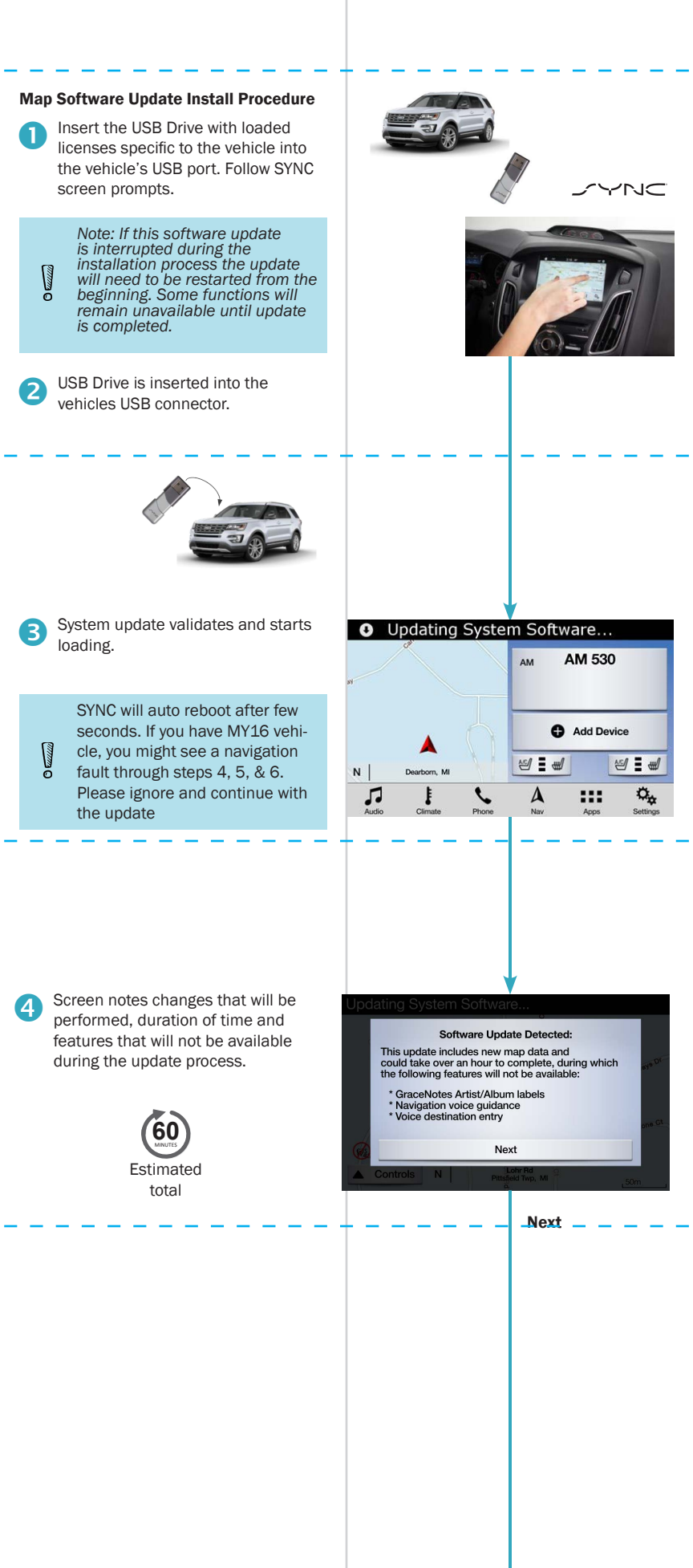

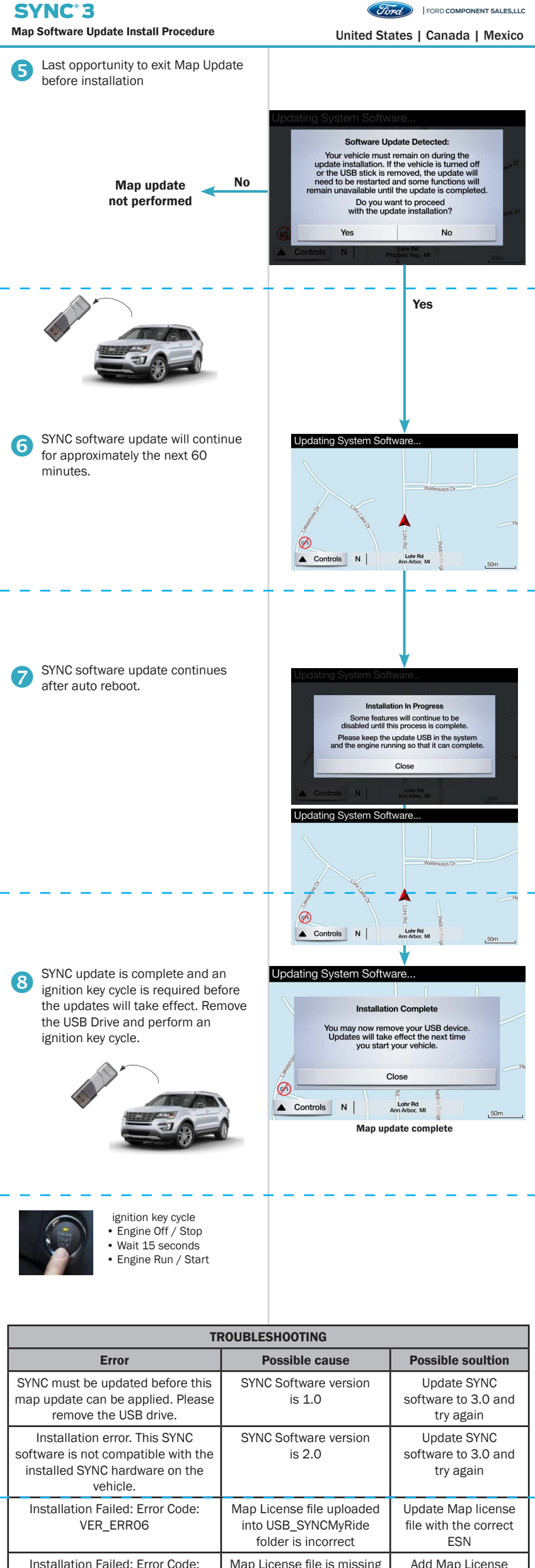